# Updating Your Fundraising Page

Updating your fundraising page is a great way to get more donations by sharing your own personal story about why you're taking part!

### **STEP ONE:**

Log into your Eventmaster account through the link below:

https://eventmaster.ie/login.html

## **STEP TWO:**

Select 'Fundraising' from the menu on the left.

| Eventma          | ster.       | HOW IT WORKS    | PRICING EVENTS  | MEMBERSHIP  | VIRTUAL RACE RESUL | TS START | Welcome, Patrick V |
|------------------|-------------|-----------------|-----------------|-------------|--------------------|----------|--------------------|
| My Tickets       | Fundraisi   | ng Pages        |                 |             |                    |          |                    |
| Personal Info    | Campaign    | Fundraiser Name | Charity         | Actions     |                    |          |                    |
| Account Settings |             |                 |                 | Ľ           | OPEN PAGE          |          |                    |
| GDPR             | in Portugal | Patrick Smith   | Cycle Against S | uicide 🏚 PA | AGE SETTINGS       |          |                    |
| Fundraising      |             |                 |                 |             |                    |          |                    |

Virtual Hub

**Recurring Payments** 

### **STEP THREE**:

Select 'Page Settings' from the Actions List of the event you would like to/are fundraising in. If you haven't started yet, there will be an option to 'Create Page'.

| Eventma            | ster.                       | HOW IT WORKS    | PRICING | EVENTS          | MEMBERSH | IIP VIRTUAL R           | ACE RESULTS | START | Welcome, Patrick V |
|--------------------|-----------------------------|-----------------|---------|-----------------|----------|-------------------------|-------------|-------|--------------------|
| My Tickets         | Fundraisin                  | ig Pages        |         |                 |          |                         |             |       |                    |
| Personal Info      | Campaign F                  | Fundraiser Name | Cha     | arity           | Act      | ions                    |             |       |                    |
| Account Settings   |                             |                 |         |                 |          |                         |             |       |                    |
| GDPR               | N2 Challenge<br>in Portugal | Patrick Smith   | Сус     | cle Against Sui | cide     | OPEN PAGE PAGE SETTINGS |             |       |                    |
| Fundraising        |                             |                 |         |                 |          |                         |             |       |                    |
| Virtual Hub        |                             |                 |         |                 |          |                         |             |       |                    |
| Recurring Payments |                             |                 |         |                 |          |                         |             |       |                    |

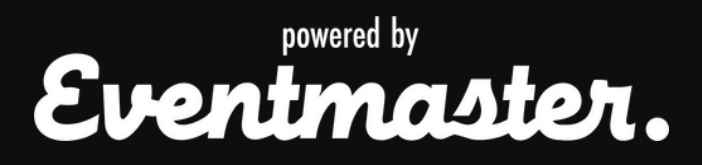

# Updating Your Fundraising Page

## **STEP FOUR:**

Edit the details of your fundraising page in the fields below.

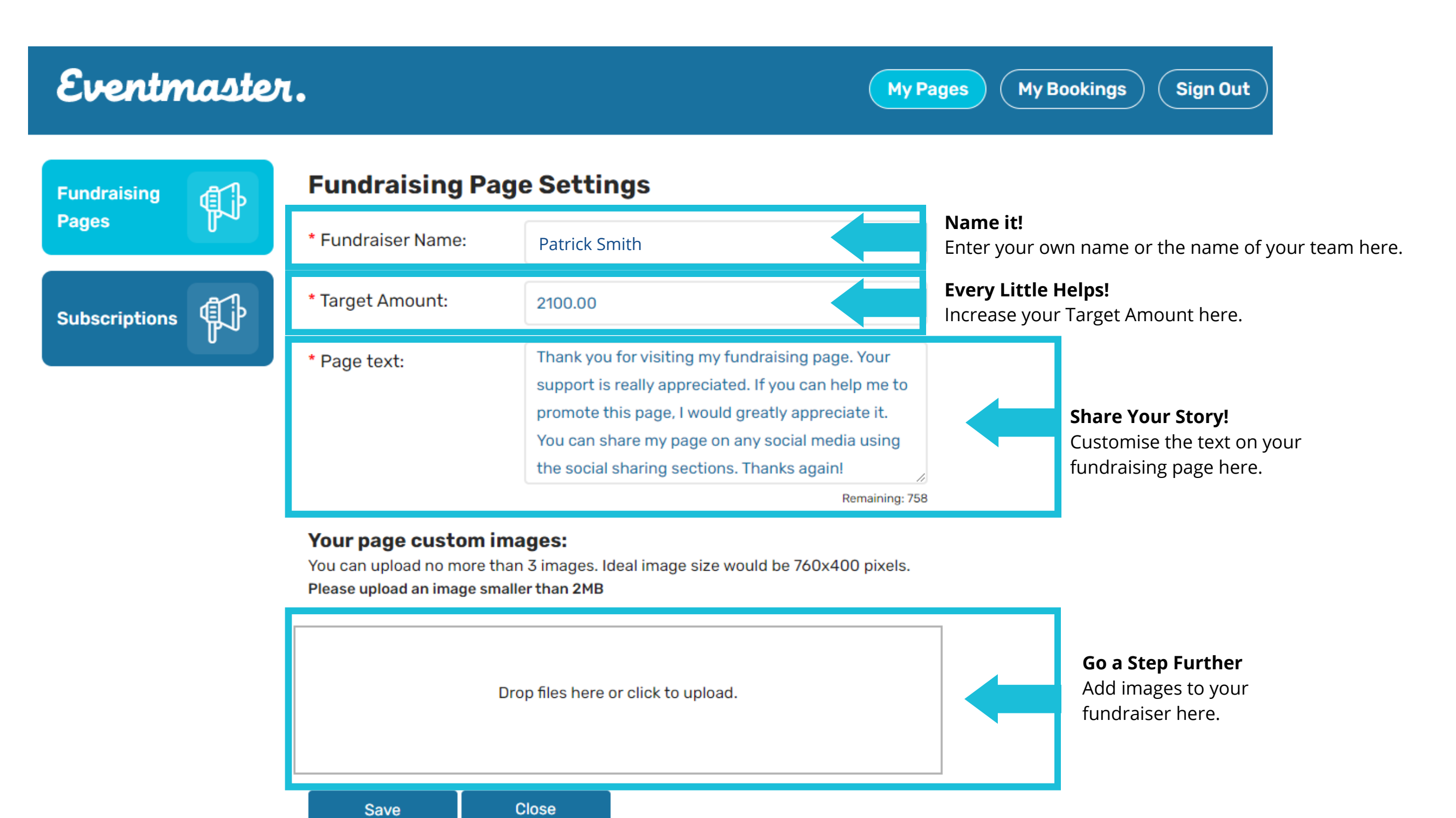

## **STEP FIVE:**

#### Don't forget to save your changes!

| Fundraising   | Fundraising Page Settings |                                                                                                    |  |  |  |
|---------------|---------------------------|----------------------------------------------------------------------------------------------------|--|--|--|
| Pages         | * Fundraiser Name:        | Patrick O Connor                                                                                                    |  |  |  |
| Subscriptions | * Target Amount:          | 2100.00                                                                                                    |  |  |  |
|               | * Page text:              | Thank you for visiting my fundraising page. Your<br>support is really appreciated. If you can help me to<br>promote this page, I would greatly appreciate it.<br>You can share my page on any social media using<br>the social sharing sections. Thanks again! |  |  |  |

#### Your page custom images:

You can upload no more than 3 images. Ideal image size would be 760x400 pixels. Please upload an image smaller than 2MB

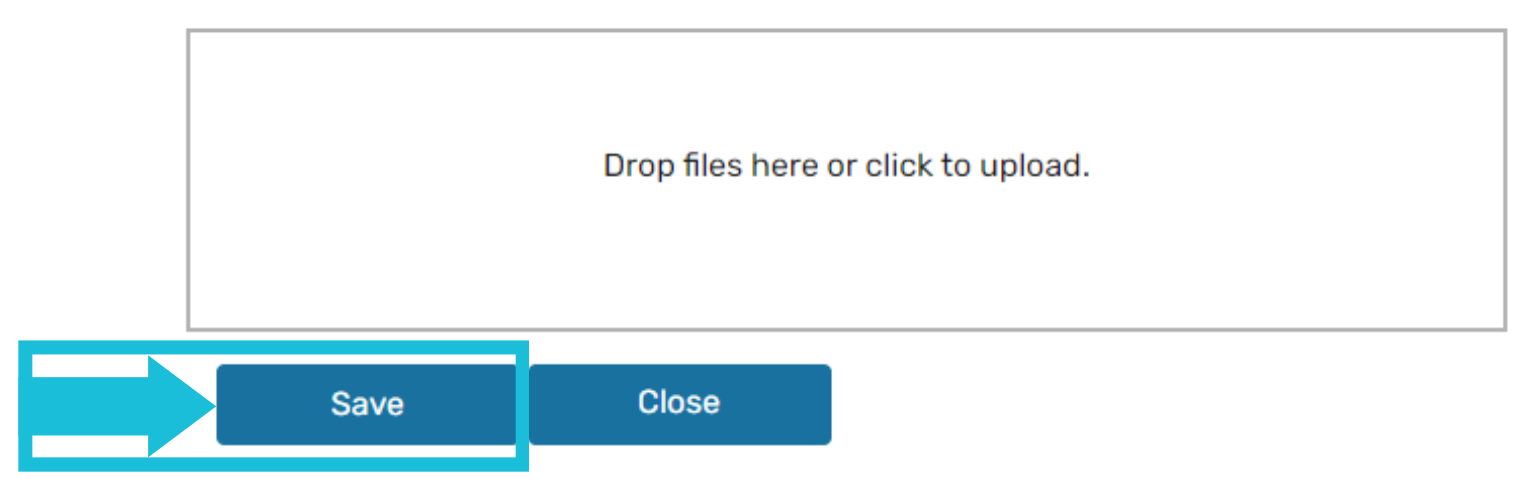

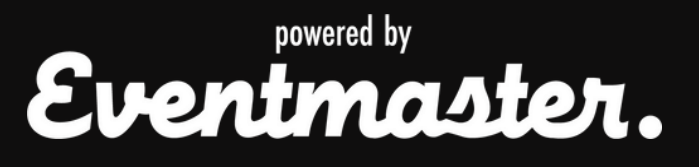